## How to Access Your Account and Customize Your Wine Club Shipment Please note that this process works best on your computer browser as opposed to your mobile device.

**Step 1:** Begin at our website at **www.JohnsonWinery.com**. Click on "Log In" in the upper right corner of the screen between the icon of a person and the shopping cart icon. Enter your username and password in the resulting pop-up. After you successfully log in, the pop-up window will close, and you will remain on our webpage.

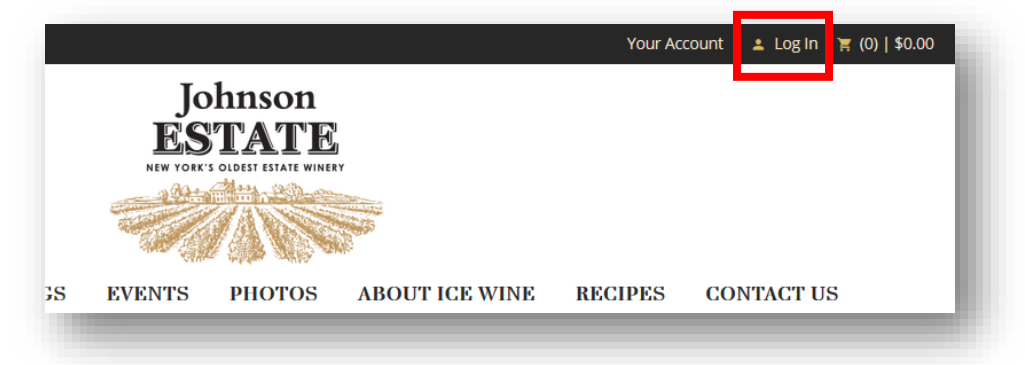

Step 2: Click on your name in the upper right corner of the screen next to the icon of a person and the word "Hello".

|         |                                       |        |                | <b>5 716-3</b> 2 | 26-2191 | 💄 Hello Erin Logout |
|---------|---------------------------------------|--------|----------------|------------------|---------|---------------------|
| ]<br>NE | Johnso<br>ESTA<br>V VOK'S OLDEST ESI/ |        |                |                  | I       | 窝 (0)   \$0.00      |
| INCS    | EVENTS                                | PHOTOS | ABOUT ICE WINE | RECIPES          | CONTA   | CT US               |

**Step 3:** By default, you will be taken to your Profile page where you can edit your personal information. Click on "Club List" in the pale yellow navigation pane.

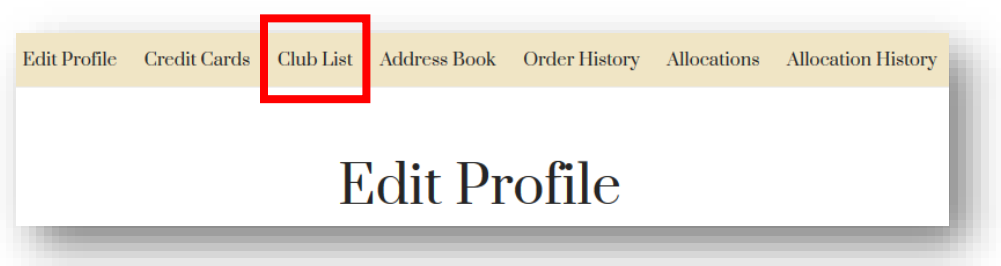

Step 4: Under "Club List" will be any Club option you are currently a Member of. Click the gold "Edit Club" button.

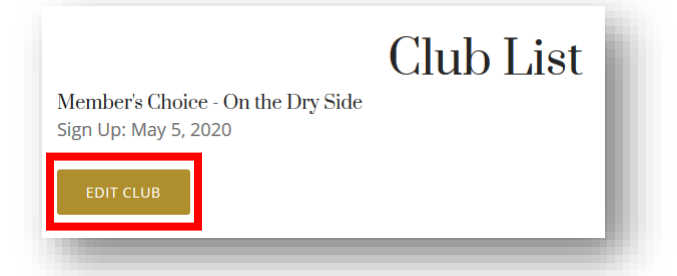

**Step 5:** Customize! The wines that we have hand-selected for you according to the season and your palate preferences will be listed, along with the quantity being shipped as you scroll down the page. The minimum shipment is three bottles, and you can make any changes you like up to one week before the shipment or pickup date. When you are done customizing, click "Submit" at the bottom of the page.